ICBC (Europe) S.A. Amsterdam Branch

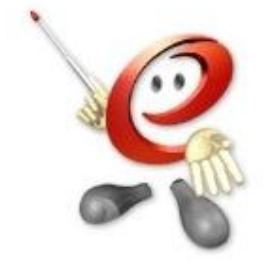

ICBC Mobiel pakket app Downloaden Download ICBC Direct Banking 下载直销银行 APP

ICBC Mobiel pakket aanvragen How to apply? 申请直销银行 2

3

Mobiel Spaarpakket aanvragen How to apply for ICBC Direct Banking 申请直销银行手册

### Aanvragen | How to apply | 申请直销银行

0

 $\sim$ 

S

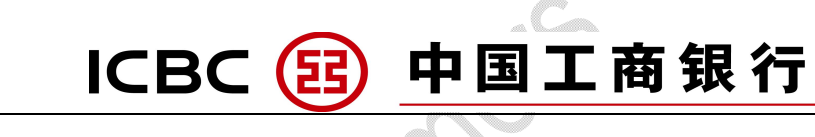

## ICBC mobiel pakket app downloaden

- 1. Zoek op "ICBC Direct" in de Apple Store of Google Play
- 2. Download de app
- 3. Selecteer regio "Nederland" en kies uw taal
- 4. U ziet het scherm zoals afgebeeld links

## Download the ICBC Direct Banking APP

- 1. Search for "ICBC Direct" in the Apple Store or Google Play
- 2. Download the app
- 3. Choose region "Nederland" and your language
- 4. You will see the screen on the left

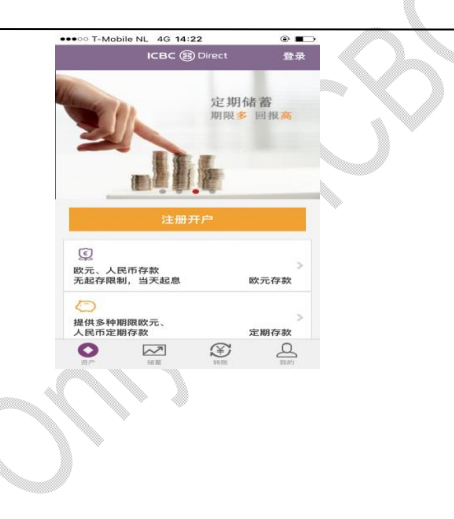

# 下载直销银行 APP

- 1. 在 Apple Store 或 Google Play 中搜索"直销银行"
- 2. 下载直销银行 APP
- 3. 选择地区"荷兰",并选择系统语言
- 4. 您将会看到左边显示的界面

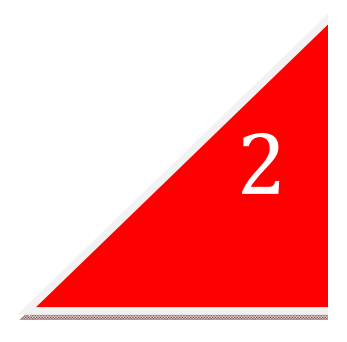

#### Aanvragen | How to apply | 申请直销银行

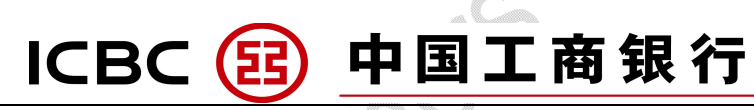

## ICBC Mobiel pakket aanvragen

- 1. Klik vervolgens op "Aanvragen"
- 2. U komt dan in het scherm zoals links afgebeeld. Hier ziet u ee overzicht van de benodigde informatie en documenten.
- 3. Klik op "verder" rechtsboven om verder te gaan.
- 4. Vul uw gegevens in
- 5. Nadat uw gegevens zijn ingevuld en u bent akkoord gegaan met ( voorwaarden, ontvangt u in uw email een bevestiging.

### How to apply?

- 1. Click on "Register for account opening"
- 2. You will see the screen on the left. On this page you will see the Materials and requirements for account opening
- 3. Click on "continue"
- 4. Complete your information
- 5. After you have completed the information and agree to the terms ar conditions, you will receive a confirmation email.

# 如何申请?

- 1. 点击'注册开户'
- 2. 您将看到如左图所示的屏幕。在此页面包括开户所需的材料及要求
- 3. 点击"继续"
- 4. 填写您的信息
- 5. 在完成信息填写并同意条款后,您将会收到一封确认邮件。

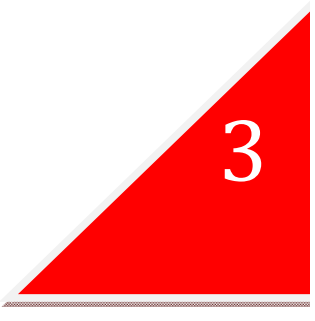

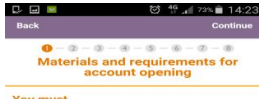

Ø – ℚ – ℚ – ℝ – ℗ – ℗ – ℗ – ℗ – ℗ Benodigde informatie en documenten

18 jaar of ouder te zijn woonachtig in Nederland Geen PEP Geen belasting verplichtingen (FATCA) in Amerika te hebben

Mean de volgende noong Wij hebban één van de volgende geldige - Europese of Nederlandse ID kaart - Nederlandse rijbewijs - Nederlandse virblijfskaart BSM bewijs (Burger Service Nummer) Bewijs van verblijf mag niet ouder dan 3 maanden zijn

et is niet modelijk een dezam

eft de volgende n

3% 14:22

You must Be aged over 18 years Live in Netherlands Not hold any position in government Not be a taxpayer with American identity

You need You need one of the following valid ID document: - EU or NL ID card - NLD Driver License - Dutch resident permit card Bororof (litrger Service Number) Proof of residence within 3 months

loint account cannot be opened for this

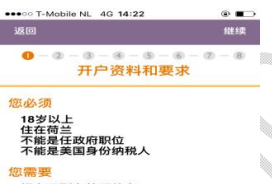

#拥有下列有效证件之一: • 欧盟或荷兰身份证 • 荷兰驾照 • 荷兰居住卡 荷兰形号 荷兰IBAN账号

这个账户不能开立联合账户